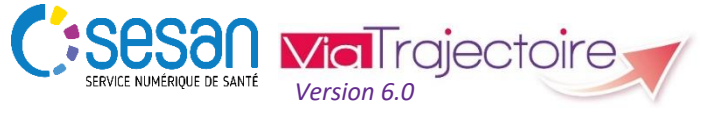

Support ViaTrajectoire : viatrajectoire@sesan.fr

### **TRIPTYQUE PRESCRIPTEUR**

## Focus : EVITER LES CONFUSIONS

#### **CONDITIONS PREALABLES :**

- Disposer d'un navigateur Internet Explorer 11, Mozilla Firefox 40, Google Chrome 40, Safari 8.0 (versions antérieures non compatibles)
- Se munir de son identifiant et mot de passe
- Se connecter sur <u>www.viatrajectoire.fr</u> ou se connecter via le portail ENRS <u>https://pro.sante-idf.fr</u>

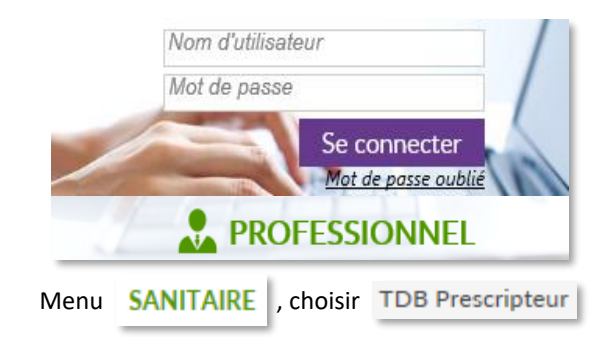

## Transférer le dossier vs Envoyer la demande

→ Le premier permet de transférer le dossier du patient dans un/des établissement(s) MCO (ex : transfert d'une unité de chirurgie vers une unité de cardiologie). Il permet de limiter les doublons de dossiers et de ne pas multiplier des actions déjà réalisées.

1. Rendez-vous dans le dossier concerné depuis votre TDB

2. Dans la barre d'outils, rendez-vous dans : Actions sur le dossier

Transfert Patient

3. Indiquez l'identité de l'unité qui va

recevoir le patient puis validez votre décision.

Le dossier n'apparait plus dans votre TDB.

#### <u>NB</u> : <u>Cette fonctionnalité nécessite l'accord de l'unité MCO</u> <u>gui va recevoir le patient</u>.

→ Le second permet de soumettre le dossier d'admission aux unités SSR/HAD/USP avec des étapes d'échanges et de suivi des réponses (*cf. Triptyque Prescripteur*).

# Annuler un dossier vs Annuler une demande dans une unité

→ Le premier peut être utile lorsque l'état de santé du patient évolue, ne nécessitant plus une orientation avec ViaTrajectoire (ex : retour à domicile sans besoin de mettre en place des soins, décès, etc.) : l'annulation du dossier est **possible à tout moment mais vaut pour toutes les unités contactées** si vous annulez le dossier après avoir envoyé la demande.

→ Le second peut résulter du souhait du patient ou bien d'une erreur d'envoi ou encore de l'impossibilité du SSR à accueillir le patient : l'annulation se fait **dans une unité** spécifiquement sans impacter les autres envois.

#### Annuler un dossier

L'annulation du dossier en entier est possible à toute étape d'utilisation de ViaTrajectoire (dès la création du dossier, jusqu'au suivi des échanges avec les receveurs).

- 1. Rendez-vous dans le dossier concerné depuis votre TDB
- 2. Dans la barre d'outils à droit de votre écran, sélectionnez :

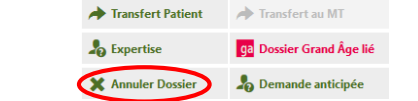

- Indiquez obligatoirement le motif d'annulation parmi les propositions
- 4. Validez votre action

→ Le dossier est classé dans l'onglet « Annulées » de votre TDB depuis lequel vous pouvez le réactiver sous 10 jours. Après ce délai, il est archivé.

### Annuler une demande dans une unité

Vous pouvez annuler l'envoi d'une demande dans une unité SSR/HAD/USP (étape possible avant la confirmation de l'accord qui annule automatiquement la demande dans les autres unités) en vous rendant dans Suivi du dossier ENVOIS ET REPONSES

- 1. En face de l'unité concernée, cliquez Annuler la demande .
- Indiquez obligatoirement le motif d'annulation parmi les
- propositions 3. Validez votre action

→ Vous avez la possibilité de revenir sur votre décision, l'unité apparaît toujours dans votre liste (Afficher demandes annulées : ☑) Cliquez alors sur Renvoyer la demande et poursuivez les échanges avec l'unité.

## Demande anticipée vs Admission directe

#### Anticiper une demande d'admission

L'unité dans laquelle vous intervenez a la possibilité de programmer certaines hospitalisations en amont (ex : chirurgie).

La prise en charge de certaines pathologies peut aussi être prévisible, voire suit un protocole spécifique (ex : orthopédie). → Ces deux scénarios réunis, vous pouvez choisir d'anticiper l'envoi des demandes d'admission dans des unités SSR/HAD.

Après avoir créé le dossier (= renseignement des quatre informations d'identité du patient) :

- 1. Indiquez le motif d'orientation du patient\* ORIENTATION
- 2. Complétez les informations sur votre unité\* SERVICE DEMANDEUR
- 3. Renseignez le code postal du patient\* volet admin. & social 💌
- 4. Complétez les autres volets du dossier (facultatif)
- 5. Sélectionnez des unités puis envoyez leur la demande :

#### Suivi du dossier 5a.

ENVOIS ET REPONSES

5b. Q Rechercher des unités Rechercher par mots-clés Rechercher Sélectionner

- 5c. Envoyer la demande
- 6. Suivez les échanges et réponses des unités.
- 7. Renseignez le reste des volets au fur et à mesure de l'hospitalisation du patient.

\*Informations obligatoires pour la demande anticipée

#### Réaliser une admission directe

Vous disposez peut-être d'une double habilitation « Prescripteur » (dans une unité MCO) et « Responsable des admissions » (dans une unité SSR/HAD/USP) dans un

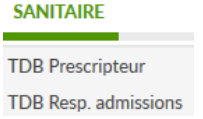

même établissement ou dans deux établissements différents.

Cette double habilitation vous donne la possibilité lors de l'étape ORIENTATION S de réaliser une admission directe dans l'unité SSR/HAD/USP au sein de laquelle vous exercez également, ce afin de gagner du temps *tout en traçant votre action dans les statistiques ViaTrajectoire*.

Il n'est pas nécessaire dans cette situation de remplir tous les volets du dossier ou d'effectuer la procédure classique de suivi des échanges avec les unités receveuses pour accueillir votre patient.